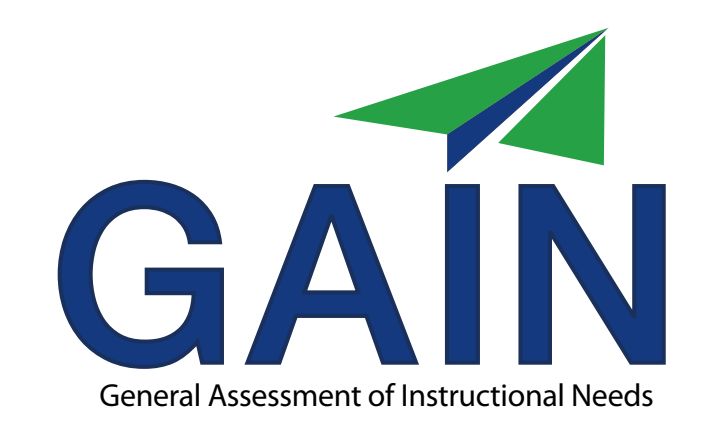

# **Online Administrator Guide**

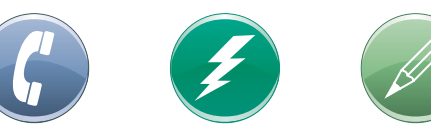

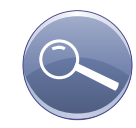

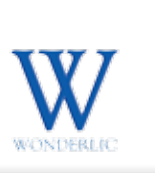

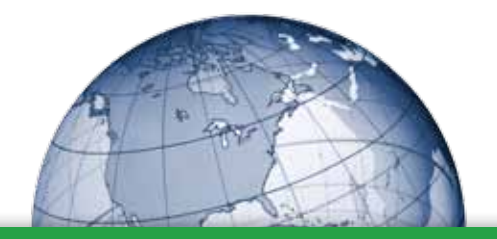

#### Welcome

Thank you for choosing GAIN for your basic skills testing needs!

This guide will get you started with your new Wonderlic GAIN assessment program.

The Quick Start instructions on page 4 will get you up and running immediately.

To administer GAIN, you must either be certified by Wonderlic as a GAIN Test Administrator, or read the GAIN Administrator's manual.

Contact Wonderlic Client Services with any questions.

### Table of Contents

CONTAC

| Contacting Wonderlic See Box Below |
|------------------------------------|
| Quick Start                        |
| What's in Your GAIN Kit            |
| Administering GAIN                 |
| Generate a GAIN Report             |

Wonderlic Contact Numbers

Client Services Sales Fax 866-726-7301 800-370-9317 847-680-9492

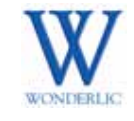

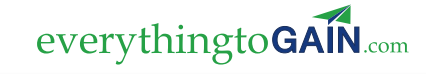

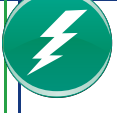

#### **GAIN Quick Start**

Online Administration

- 1. Turn your pop-up blocker off.
- 2. Go to www.wonderliconline.com.
- 3. Enter User Name and Password; click Login.
- 4. Click on the desired program/location and click Add Student.
- 5. Enter the information in the required fields; click Add & Assign Task.
- 6. Select GAIN, click the desired reason for the test and the proctor.
- 7. Click Start Now and Go.

Generating GAIN Reports

- 1. Turn your pop-up blocker off.
- 2. Go to www.wonderliconline.com.
- 3. Enter User Name and Password; click Login.
- 4. Locate the student by using Find Student or clicking on the program/location.
- 5. Click Generate GAIN Report.
- 6. Choose the desired dates, click Generate Report.

#### Alternate Administration

You may also administer GAIN on paper or online in a group setting, and score by template or fax. For instructions, see your GAIN Administrator's Guide or contact Wonderlic.

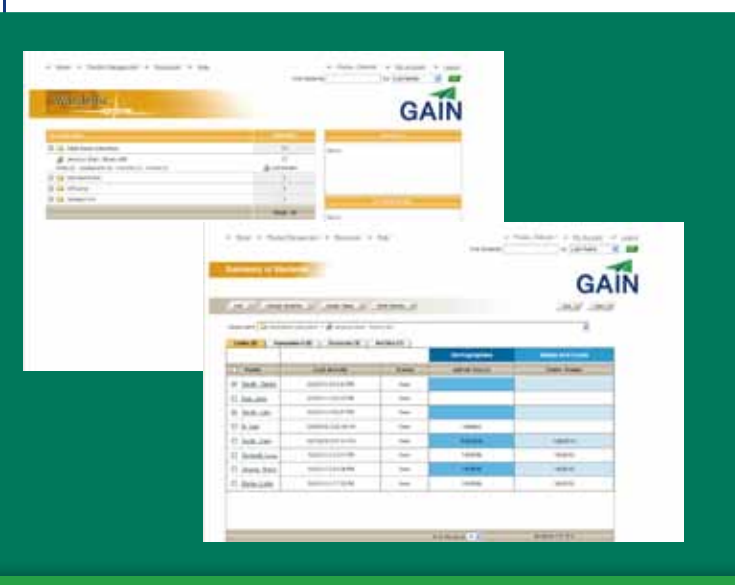

## What's Included With Your Kit

- 1. GAIN Test Administrator's Workbook
- 2. Examination Answer Sheet
- 3. GAIN Administrator's Guide

Paper Administration Kits Also Include:

- 1. English Test Booklets (A, B or both)
- 2. Math Test Booklets (A, B or both)
- 3. Answer Sheets

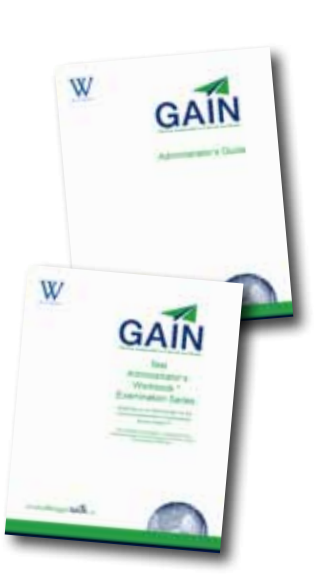

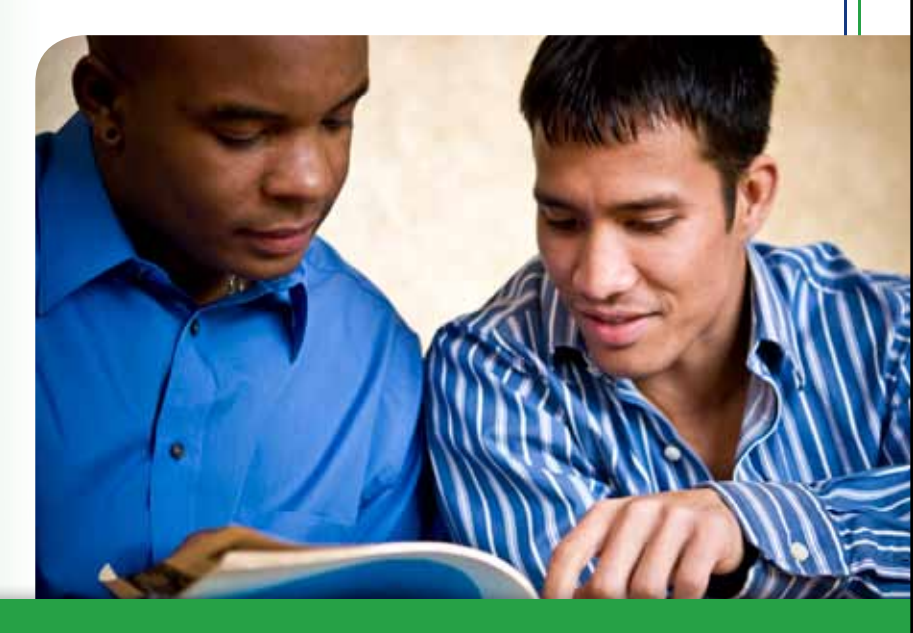

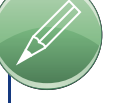

## Using Wonderlic Online

#### Administering GAIN Online

| Log In               | 7  |
|----------------------|----|
| Add a New Test Taker | 8  |
| Administer GAIN      | 10 |
| Generate a Report    | 11 |

## Log In

#### Go to www.wonderliconline.com.

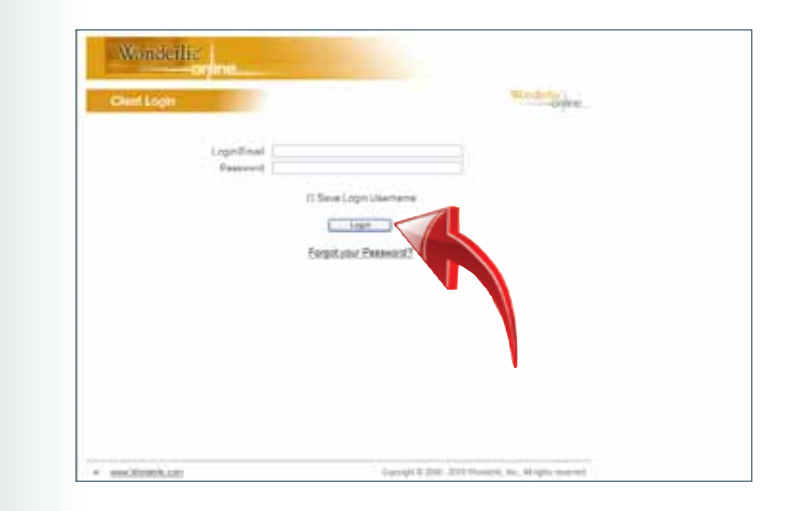

Enter your Login/Email and Password. Click Login.

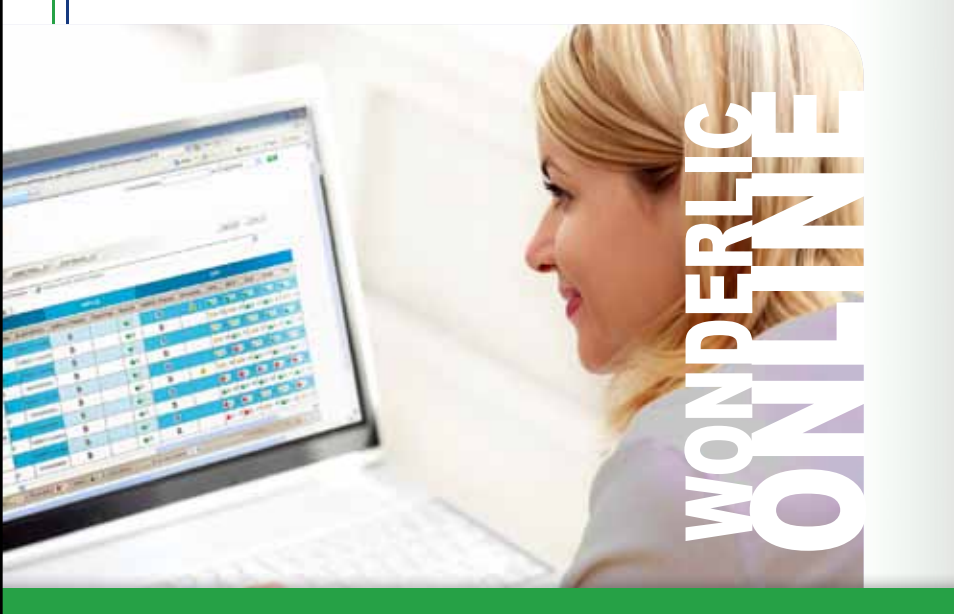

HINT: Turn off your pop-up blocker before logging in. All login information is case sensitive.

......

### Add a New Test Taker

| Weinderlie                                               | . Not have             | GAIN             |
|----------------------------------------------------------|------------------------|------------------|
| Add See Likesie<br>Bill Bok.net<br>Chippy<br>Likesen Hit | 10<br>1<br>1<br>1<br>1 |                  |
|                                                          |                        | At hird a table. |

1. Select your school or program from the list.

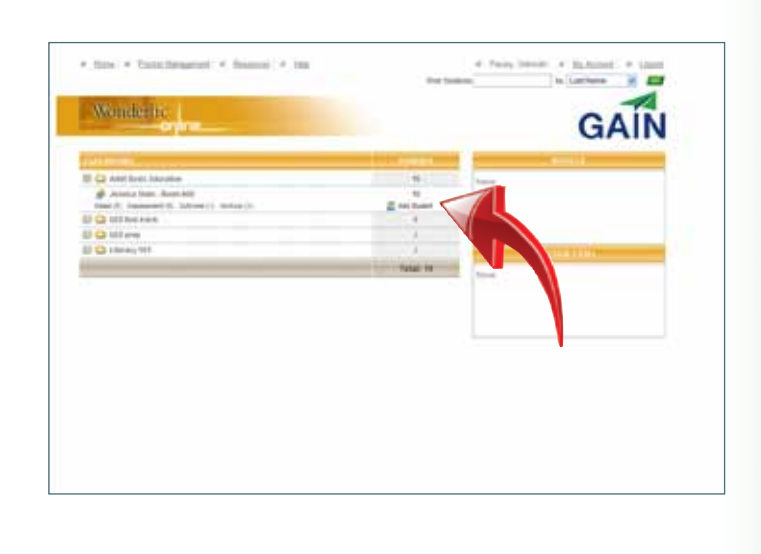

2. Click Add Student.

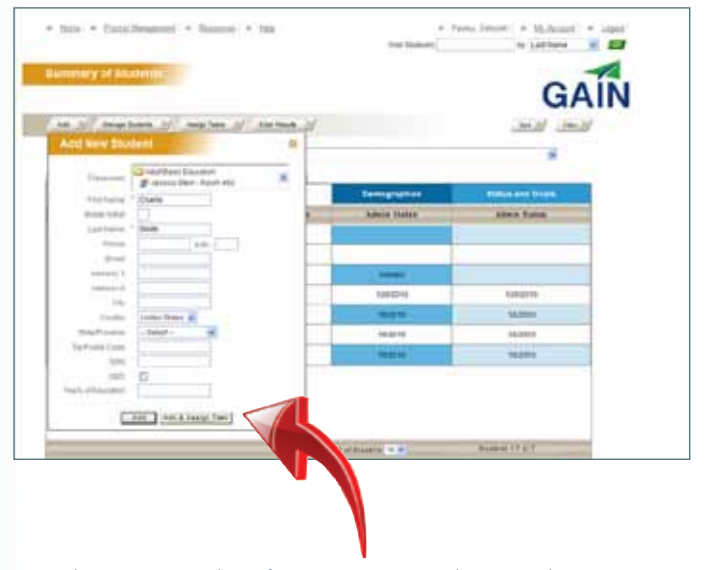

3. Enter the required information. To begin the testing process immedicately, click Add & Assign Task.

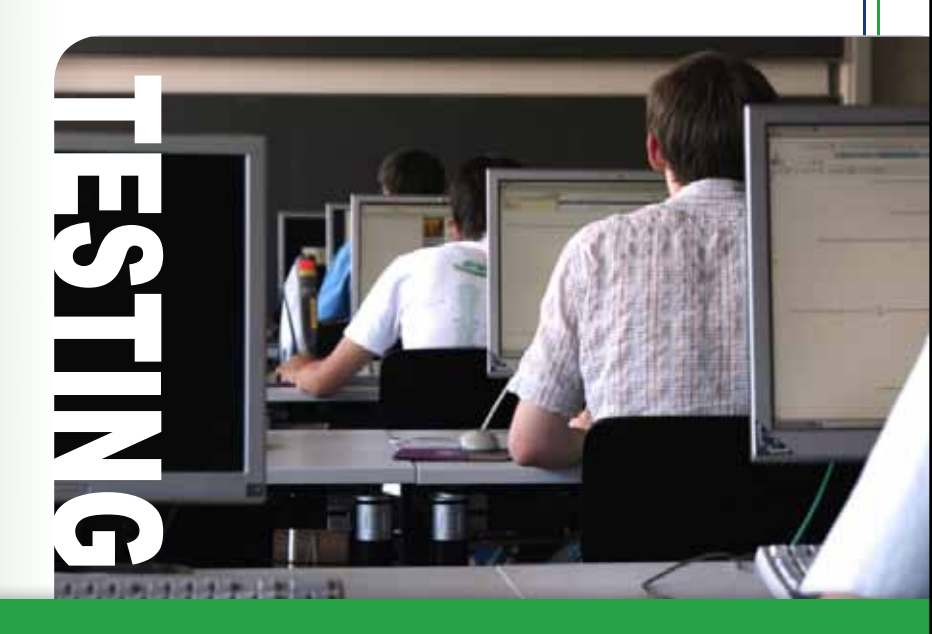

### Administer GAIN

| unimary of B                             | Galantija   |                         |   |           |               | (           | CAIN        |
|------------------------------------------|-------------|-------------------------|---|-----------|---------------|-------------|-------------|
| 44. 21 <sup>7</sup> Arra                 |             | and here of the same of |   |           |               | 1000        | AIN         |
| Children Party                           |             | Kenigh Tenks            |   |           |               |             |             |
|                                          | -           | Tanks                   |   |           |               |             |             |
|                                          |             | California P            |   |           |               |             | ······      |
| Di bern                                  | -           | LANS March 1            |   | (**** ) B | -             | Admin Table | C.Parameter |
| 17 Junit 14444                           | 000004444   | Parpare Parlant A       | 5 | 1         |               |             |             |
| D Johns Loss                             | 10210-011-0 | Administration Taget    |   | V         |               |             |             |
| D (em. News                              |             |                         | - | •         | 1 20<br>• 100 |             | free.       |
| D Heek C                                 |             | 2 -0000 Autor           | F |           | 1 200         | 4100000     | Paler       |
| 10 10 10 10 10 10 10 10 10 10 10 10 10 1 |             | Part I have a faire     |   |           | 6 1 mm        | 1.000       | 1000        |

1. Check the GAIN box. Select the appropriate Forms, the Purpose and the Proctor name from the drop down menus. Start Now should be selected. Click Go.

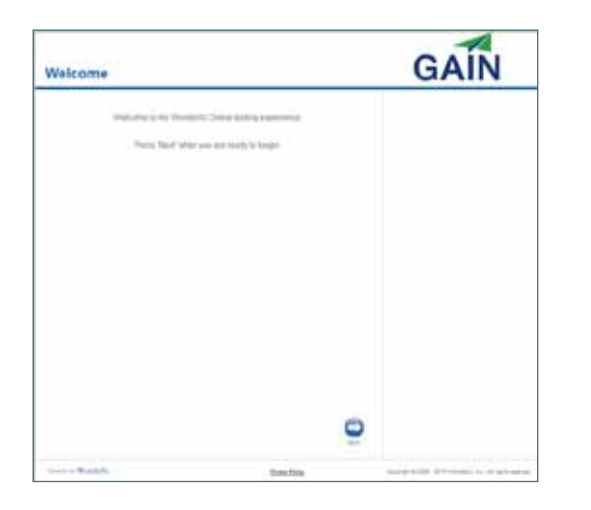

2. Seat the participant at the computer to begin testing.

#### Generate a GAIN Report

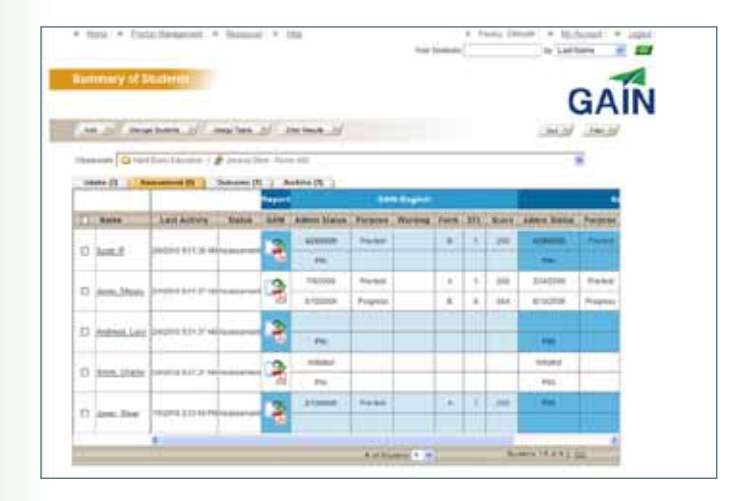

1. You can view at-a-glance results on your In Process or Assessment tab.

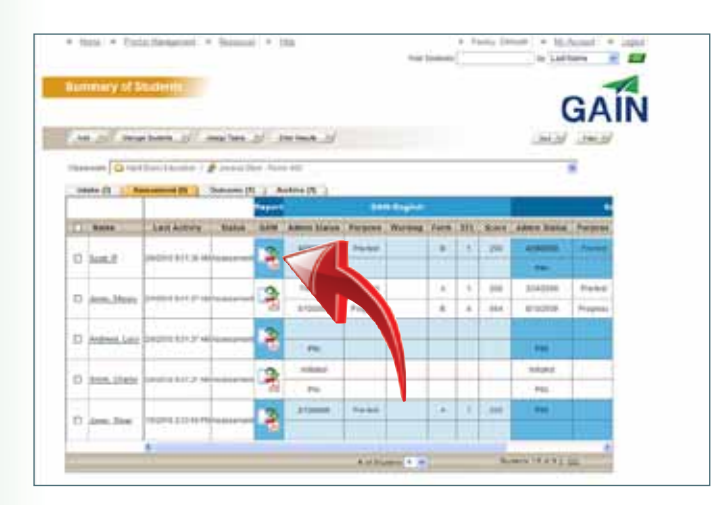

2. You can also create custom individual reports by clicking on the Generate GAIN Report button.

#### Generate a GAIN Report Con't

|                      | STREET, CAL                         | 1544 | - 10   |          | C.M.B.                |      |         |    |  |
|----------------------|-------------------------------------|------|--------|----------|-----------------------|------|---------|----|--|
| Burgets<br>Prevident | #1000kB Rughter<br>725/208 - Rogera |      |        | Previnue | Buren Allouis-Propert |      |         |    |  |
| 225                  | Participa                           | 610  | ALC: N | Date     | Paramet               | - em | 11 11 1 |    |  |
| APG2014              | Protector                           | 一部   | 122    | 110000   | Nitema                | - 24 | 11      |    |  |
| 100004               | Poperi                              | 10   | - 19   | 84700000 | Property              | 13   | 10      | ]  |  |
| hangine -            | Prophete                            | 13.  | 11     | 40000    | Prophil               | 10   | 10      | ]  |  |
| 190309               | Paper                               | 10   | 0      | 2014030  | fraikd.               | 1    |         |    |  |
| admitta.             | Propessi                            | 12   | 12     | 12000    | have:                 | 13   | .0      | 1. |  |
| +2100                | Protest                             | 0    | 0      |          |                       |      |         |    |  |
| 1040.09              | Treker                              |      | 0      |          |                       |      |         |    |  |
| 11000                | Parall                              | 1 11 | 0      |          |                       |      |         |    |  |

3. Select the dates of the current and previous tests you wish to view. Click Generate Report.

HINT: More GAIN and Wonderlic Online training is available 24/7. Click the Resources link on your Wonderlic Online site and select the desired training. Instructions for administering paper assessments, template scoring, fax scoring and group administrations are available.

#### Individual Report for Smith, William P Student ID: 125458789 Facility Name: Lakes Community College Report Date: \$19/2007 Program Adult Services Test Administrator: Dee Williams Greenfield, Room 200 Educational Functioning Level (EFL) 541 Low Intermediate Basic Education matinh 3 2 **Beginning Basic Education** Uath Englis 19.07 Furn B over B Post-las the local \$2407 1340 Parent A Form A Feb.Tee Ð Pre-Tee U Scale Scores 5/8 3/3 1/4 5 1/4 83% 100% 25% 80% 57% ENGLISH TOTAL 657 Reading 17/25 68% Oranmar Valge Dyle rations & Charts/Graphs 218 40% 4/11 2/8 36% 25% BA63 MATH TOTAL 8/24 33% 352 metry 2/14 14% AITHMEE 28% 6/26 10% Rational Numbers Operations & Charts/Graphs Placement Agebra, Geometry & (conomietro h skills competency at NRS Level 3. skills competency at NRS Level 2. Instructional Needs identify parts of complete mailing address and phone Subtraction: 2 digit - 2 digit, with borrowing and the second second s Currency, compute balance after purch- Choose context verb form - to be Multiplication: 1 digit + 1 digit Division: 2 digit + 1 digit Proofleading to identify grammatical errors in a Operations: inequalities sectorica Convertigie chart to fraction identify a complete sentence Apply order of operations. Identify word meaning from context Word Problem maltiply 2 digit + 1 digit. Distinguish between facts and opinions

The report can be printed, saved or emailed.

**GAIN** Report

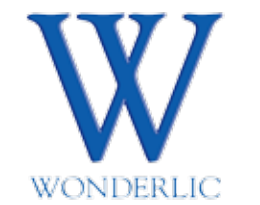

1795 N. Butterfield Road, Suite 200 Libertyville, IL 60048 800-323-3742 Fax 847-680-9492